# Konfiguracja generowania dokumentów do rejestru VAT z poziomu Comarch DMS poprzez serwer IIS

Spis treści artykułu

- Informacje początkowe
- Konfiguracja generowania dokumentów –
   OptimaVatRegisterGenerator.exe
- Kontrolka Walidator
- Konfiguracja generowania dokumentów –
   OptimaVatRegisterDimension.exe
- Konfiguracja kontrolek w obszarze (sekcji) "Opis analityczny"
- <u>Uruchomienie przykładu</u>

### Informacje początkowe

Do katalogu **bin\exe** w katalogu, w którym zainstalowano aplikację serwerową (dawny web) **należy skopiować całą** zawartość katalogu exe.

W ustawieniach zaawansowanych puli aplikacji należy powiązać pulę z kontem Windows, na którym zainstalowano Comarch ERP Optima. Ustawienia zaawansowane

|                  | (Osálas)                                                                                                    |                                                                                                    |
|------------------|----------------------------------------------------------------------------------------------------|----------------------------------------------------------------------------------------------------|
| 4                | (Ogoine)<br>Dhugaść kalaiki                                                                                           | 1000                                                                                                    |
|                  | Drugosc kolejki                                                                                                    |                                                                                                    |
|                  |                                                                                                    | OPTVAT                                                                                                    |
|                  | Tryb uruchamiania                                                                                                    | OnDemand                                                                                                    |
|                  | Wersja środowiska .NET CLR                                                                                            | v4.0                                                                                                    |
|                  | Włącz aplikacje 32-bitowe                                                                                             | True                                                                                                    |
|                  | Zarządzany tryb potokowy                                                                                              | Integrated                                                                                                    |
| ۵                | СРО                                                                                                    |                                                                                                    |
|                  | Akcja graniczna                                                                                                    | NoAction                                                                                                    |
|                  | Interwał graniczny (minuty)                                                                                           | 5                                                                                                    |
|                  | Koligacja procesorów włączona                                                                                         | False                                                                                                    |
|                  | Limit (procent)                                                                                                    | 0                                                                                                    |
|                  | Maska koligacji procesorów                                                                                            | 4294967295                                                                                                    |
|                  | Maska koligacji procesorów (opcja 64-bitowa)                                                                          | 4294967295                                                                                                    |
| 4                | Model procesów                                                                                                    |                                                                                                    |
|                  | Akcja limitu czasu bezczynności                                                                                       | Terminate                                                                                                    |
| $\triangleright$ | Generuj wpis dziennika zdarzeń dla modelu procesów                                                                    |                                                                                                    |
|                  | Limit czasu bezczynności (minuty)                                                                                     | 20                                                                                                    |
|                  | Limit czasu uruchamiania (sekundy)                                                                                    | 90                                                                                                    |
|                  | Limit czasu zamykania (sekundy)                                                                                       | 90                                                                                                    |
|                  | Maksymalna liczba procesów roboczych                                                                                  | 1                                                                                                    |
|                  | Maksymalny czas odpowiedzi polecenia ping (sekundy)                                                                   | 90                                                                                                    |
|                  | Okres pingowania (sekundy)                                                                                            | 30                                                                                                    |
| -                | Pingowanie włączone                                                                                                   | True                                                                                                    |
| Т                | Tożsamość                                                                                                    | ApplicationPoolIdentity                                                                                            |
| Ľ,               | Załaduj profil uzytkownika                                                                                            | Irue                                                                                                    |
| 4                | Ochrona przed seriami błędów                                                                                          |                                                                                                    |
|                  | Interwał awarii (minuty)                                                                                              | 5                                                                                                    |
|                  | Maksymalna liczba awarii                                                                                              | 5                                                                                                    |
|                  | Parametry pliku wykonywalnego zamykania                                                                               |                                                                                                    |
|                  | Plik wykonywalny zamykania                                                                                            |                                                                                                    |
|                  | Typ odpowiedzi "Usługa niedostępna"                                                                                   | HttpLevel                                                                                                    |
|                  | Właczone                                                                                                    | True                                                                                                    |
| То               | żsamość                                                                                                    |                                                                                                    |
| [id<br>apl       | entityType, username, password] Konfiguruje pulę aplika<br>ikacji (zalecane), Usługa sieciowa, System lokalny, Usługa | cji do działania jako konto wbudowane, tj. Tożsamość puli<br>a lokalna, albo jako określona tożsamość użytkownika. |
|                  |                                                                                                    |                                                                                                    |
|                  |                                                                                                    | Andidj                                                                                                    |

Ustawienia zaawansowane puli aplikacji

×

?

|              |                              |          | Ust                                                      | awienia zaawansowane                                                        |                                                                                  | r                |   |
|--------------|------------------------------|----------|----------------------------------------------------------|-----------------------------------------------------------------------------|----------------------------------------------------------------------------------|------------------|---|
| 4            | (Ogólne)                     |          |                                                          |                                                                             |                                                                                  |                  | 1 |
|              | -<br>Długość ko              | olejki   |                                                          | 1000                                                                        |                                                                                  |                  |   |
|              | Nazwa                        | -        |                                                          | OPTVAT                                                                      |                                                                                  |                  |   |
|              | Tryb uruch                   | hamiani  | ia                                                       | OnDemand                                                                    |                                                                                  |                  |   |
|              | Wersja śro                   | dowiska  | a .NET CLR                                               | v4.0                                                                        |                                                                                  |                  |   |
|              | Włącz aplił                  | kacje 32 | 2-bitowe                                                 | True                                                                        |                                                                                  |                  |   |
|              | Zarządzany                   | y tryb p | otokowy                                                  | Integrated                                                                  |                                                                                  |                  |   |
| 4            | CPU                          |          |                                                          |                                                                             |                                                                                  |                  |   |
|              | Akcja gran                   | iczna    |                                                          | NoAction                                                                    |                                                                                  |                  |   |
|              | Interwał gr                  | raniczny | y (minuty)                                               | 5                                                                           |                                                                                  |                  |   |
|              | Koligacja p                  | oroceso  | rów włączona                                             | False                                                                       |                                                                                  |                  |   |
|              | Limit (proc                  | cent)    |                                                          | 0                                                                           |                                                                                  |                  |   |
|              | Maska koli                   | igacj    | To                                                       | żsamość puli aplikacii                                                      | ? ×                                                                              |                  |   |
|              | Maska koli                   | igacj    |                                                          | zournooc pun upinacji                                                       |                                                                                  |                  |   |
| 4            | Model procest                |          |                                                          |                                                                             |                                                                                  |                  |   |
|              | Akcja limit                  | tu czi   |                                                          |                                                                             |                                                                                  |                  |   |
| ⊳            | Generuj w                    | pis d:   | ApplicationPoolIdent                                     | ity                                                                         | ×                                                                                |                  |   |
|              | Limit czasu                  | u bez    | Konto niestandardowe                                     |                                                                             |                                                                                  |                  |   |
|              | Limit czasu                  | u uru    |                                                          | •                                                                           |                                                                                  |                  |   |
|              | Limit czasu                  | u zan    |                                                          |                                                                             | Ustaw                                                                            |                  |   |
|              | Makey                        |          |                                                          | - dama é 🤰 🗙                                                                |                                                                                  |                  |   |
|              | Okres                        |          | Ustawianie poswi                                         | adczen ·                                                                    |                                                                                  |                  | - |
|              | Pingo                        | Nazwa    | utotkownika                                              |                                                                             |                                                                                  |                  |   |
|              | Tożsar                       | 1402.000 | uzytkownika.                                             |                                                                             | Anuluj                                                                           |                  |   |
|              | Załadu                       | I        |                                                          |                                                                             |                                                                                  |                  |   |
| ٨            | Ochro                        | Hasło:   |                                                          |                                                                             |                                                                                  |                  |   |
|              | Interw                       |          |                                                          |                                                                             |                                                                                  |                  |   |
|              | Maksy                        | Potwie   | erdź hasło:                                              |                                                                             |                                                                                  |                  |   |
|              | Param                        |          |                                                          |                                                                             |                                                                                  |                  |   |
|              | Plik w                       |          |                                                          |                                                                             |                                                                                  |                  |   |
|              | Тур ос                       |          |                                                          |                                                                             |                                                                                  |                  |   |
|              | Włacz                        |          | OK                                                       | Anuluj                                                                      |                                                                                  |                  |   |
| Toż          | isamoś                       |          |                                                          |                                                                             |                                                                                  |                  |   |
| [ide<br>apli | entityType,<br>ikacji (zalec | ane), U  | me, passworuj konnguruje<br>Isługa sieciowa, System loka | <del>зане арпкасу ио изната j</del> ako<br>Iny, Usługa lokalna, albo jako ( | <ul> <li>konto wbudowane, tj. Tożsam<br/>określona tożsamość użytkown</li> </ul> | ość puli<br>ika. | i |
|              |                              |          |                                                          |                                                                             | OK                                                                               |                  |   |

Ustawienie tożsamości puli aplikacji

| )gálne)                                                                                                    |                                                                                                    |                                                                                                    |                                                                                                    |                                                                                                    |
|----------------------------------------------------------------------------------------------------|----------------------------------------------------------------------------------------------------|----------------------------------------------------------------------------------------------------|----------------------------------------------------------------------------------------------------|----------------------------------------------------------------------------------------------------|
| yonic/                                                                                                    |                                                                                                    |                                                                                                    |                                                                                                    |                                                                                                    |
| ługość kolejki                                                                                                    |                                                                                                    | 1000                                                                                                    |                                                                                                    |                                                                                                    |
| azwa                                                                                                    |                                                                                                    | OPTVAT                                                                                                    |                                                                                                    |                                                                                                    |
| ryb uruchamiani                                                                                                    | a                                                                                                    | OnDemand                                                                                                    |                                                                                                    |                                                                                                    |
| /ersja środowiska                                                                                                    | a .NET (                                                                                                    | CLR v4.0                                                                                                    |                                                                                                    |                                                                                                    |
| /łącz aplikacje 32                                                                                                    | -bitow                                                                                                    | e True                                                                                                    |                                                                                                    |                                                                                                    |
| arządzany tryb p                                                                                                    | otokow                                                                                                    | vy Integrated                                                                                                    |                                                                                                    |                                                                                                    |
| PU                                                                                                    |                                                                                                    |                                                                                                    |                                                                                                    |                                                                                                    |
| kcja graniczna                                                                                                    |                                                                                                    | NoAction                                                                                                    |                                                                                                    |                                                                                                    |
| Interwał graniczny (minuty)                                                                                                    |                                                                                                    | ty) 5                                                                                                    |                                                                                                    |                                                                                                    |
| oligacja proceso                                                                                                    | rów włą                                                                                                    | ączona False                                                                                                    |                                                                                                    |                                                                                                    |
| mit (procent)                                                                                                    |                                                                                                    | 0                                                                                                    |                                                                                                    |                                                                                                    |
| laska koligacj                                                                                                    |                                                                                                    | Tożsamość puli aplikacji ? ×                                                                                                    |                                                                                                    |                                                                                                    |
| laska koligacj                                                                                                    |                                                                                                    |                                                                                                    |                                                                                                    |                                                                                                    |
| lodel procesć                                                                                                    | OK                                                                                                    | anto whudowane:                                                                                                    |                                                                                                    |                                                                                                    |
| kcja limitu czi                                                                                                    |                                                                                                    | Shed wouldowarte.                                                                                                    |                                                                                                    |                                                                                                    |
| eneruj wpis d                                                                                                    |                                                                                                    | ✓                                                                                                    |                                                                                                    |                                                                                                    |
| imit czasu bez                                                                                                    |                                                                                                    |                                                                                                    |                                                                                                    |                                                                                                    |
| imit czasu uru                                                                                                    | ● Ko                                                                                                    | onto niestandardowe:                                                                                                    |                                                                                                    |                                                                                                    |
| mit czasu zan                                                                                                    |                                                                                                    | Ustawianio poświadczoń ? × "                                                                                                    |                                                                                                    |                                                                                                    |
| laksymalna lic                                                                                                    | - 1                                                                                                    |                                                                                                    |                                                                                                    |                                                                                                    |
| laksymalny cz                                                                                                    |                                                                                                    | Nazwa użytkownika:                                                                                                    |                                                                                                    |                                                                                                    |
| kres pingowa                                                                                                    |                                                                                                    |                                                                                                    |                                                                                                    | _                                                                                                    |
| ingowanie wła                                                                                                    |                                                                                                    | nazwa_uzytkownika_widows                                                                                                    |                                                                                                    |                                                                                                    |
| ożsamość                                                                                                    |                                                                                                    | Hasło:                                                                                                    |                                                                                                    |                                                                                                    |
| aładuj profil u                                                                                                    |                                                                                                    | ••••••                                                                                                    |                                                                                                    |                                                                                                    |
| chrona przed se                                                                                                    | eriami                                                                                                    | Datuinedé baslar                                                                                                    |                                                                                                    |                                                                                                    |
| iterwał awarii (m                                                                                                    | inuty)                                                                                                    | Potwierdz hasio:                                                                                                    |                                                                                                    |                                                                                                    |
|                                                                                                    | a awa                                                                                                    |                                                                                                    |                                                                                                    |                                                                                                    |
| laksymalna liczb                                                                                                    | u uvu                                                                                                    |                                                                                                    |                                                                                                    |                                                                                                    |
| 1aksymalna liczb<br>arametry pliku w                                                                                                    | ykony                                                                                                    |                                                                                                    |                                                                                                    |                                                                                                    |
| 1aksymalna liczb<br>arametry pliku w<br>lik wykonywalny                                                                                                    | ykony<br>zamy                                                                                                    | OK Anului                                                                                                    |                                                                                                    |                                                                                                    |
| laksymalna liczb<br>arametry pliku w<br>lik wykonywalny<br>yp odpowiedzi "l                                                                                                    | ykony<br>zamy<br>Usługi                                                                                                    | OK Anuluj                                                                                                    |                                                                                                    |                                                                                                    |
| A P k the circle in the circle in the circle | rządzany tryb pr<br>PU<br>toja graniczna<br>terwał graniczna<br>terwał graniczna<br>terwał graniczny<br>ligacja proceso<br>mit (procent)<br>aska koligacj<br>aska koligacj<br>odel procesć<br>toja limitu czi<br>eneruj wpis d<br>mit czasu bez<br>mit czasu bez<br>mit czasu bez<br>mit czasu zan<br>aksymalna lic<br>aksymalna lic<br>aksymalny cz<br>tres pingowa<br>ngowanie wła<br>pisamość<br>ładuj profil u<br>chrona przed se | ersja środowiska .NET<br>łącz aplikacje 32-bitow<br>irządzany tryb potokow<br>PU<br>tcja graniczna<br>terwał graniczny (minu<br>oligacja procesorów wła<br>mit (procent)<br>aska koligacji<br>aska koligacji<br>aska koligacji<br>odel procesć<br>tcja limitu cza<br>eneruj wpis d<br>mit czasu bez<br>mit czasu uru<br>mit czasu zan<br>aksymalna lic<br>aksymalna lic<br>aksymalny cz<br>tres pingowa<br>ngowanie wła<br>ożsamość<br>ładuj profil u | ersja środowiska .NET CLR v4.0<br>tącz aplikacje 32-bitowe True<br>irządzany tryb potokowy Integrated<br>V<br>vcja graniczna NoAction<br>terwał graniczny (minuty) 5<br>oligacja procesorów włączona False<br>mit (procent) 0<br>aska koligacj<br>aska koligacj<br>odel procesó<br>crja limitu czz<br>eneruj wpis d<br>mit czasu bez<br>mit czasu uru<br>mit czasu zan<br>aksymalna lic<br>aksymalna lic<br>aksymalna lic<br>aksymalna lic<br>aksymalna lic<br>aksymalna lic<br>aksymalna lic<br>aksymalna lic<br>aksymalny cz<br>tres pingowa<br>ngowanie wły<br>zżsamość<br>kaduj profil u<br>throna przed seriami | ersja środowiska .NET CLR v4.0<br>Iłącz aplikacje 32-bitowe True<br>irrządzany tryb potokowy Integrated<br>U<br>tcją graniczna NoAction<br>terwał graniczny (minuty) 5<br>Iligacja procesorów włączona False<br>mit (procent) 0<br>aska koligacj<br>aska koligacj<br>odel procest<br>Mazwa użytkownika:<br>res pingowa<br>ngowanie wł<br>żśsamość<br>Aduj profil u |

Tożsamość puli aplikacji – ustawianie poświadczeń dla niestandardowego konta

W definicji kontrolek:

- Rejestr VAT zakupu
- Komunikat
- Walidator

należy we wzorze na wartość SQL OD zamienić identyfikator kontrolki @Generuj\_dokument\_EXE@ na @Generuj\_dokument\_IISEXE@

| <pre>1 if @Generuj_dokument_IISEXE@ &gt; 0 2 select @Generuj_dokument_IISEXE@ 3 else select 0 4 5</pre>                                                                                                    |                                                                                                    |
|----------------------------------------------------------------------------------------------------|----------------------------------------------------------------------------------------------------|
| <ul> <li>Kontrolki         <ul> <li>UserId</li> <li>DocumentId</li> <li>WorkflowId</li> <li>StageId</li> <li>DocumentCompanyId</li> <li>InitSenderControlName</li> <li>SenderControlName</li> <li>Data_wplywu</li> <li>Data_wystawienia</li> <li>Data_zakupu</li> </ul> </li> </ul> | Składnia:<br>SELECT int<br>Int – wartość całkowita.<br>Przykład:<br>BEGIN TRY<br>SELECT 1234<br>END TRY<br>BEGIN CATCH<br>DECLARE @ErrorMessage varchar(max) = 'W<br>zapytaniu wystąpił błąd : ' + ERROR_MESSAGE();<br>THROW 50001, @ErrorMessage ,1;<br>Zamknij Zapisz |

Wzór na wartość w kontrolce typu 'Dokument elektroniczny' – Rejestr Vat zakupu

Następnie należy wskazać konfiguracyjną bazę danych ERP Optima

w zapytaniach inicjujących wartości kontrolek. W tym celu należy:

- 1. uruchomić stacjonarną wersję Comarch DMS;
- 2. przejść do konfiguracji zaimportowanego typu obiegu.
- 3. w kontrolkach:
  - Waluta
  - Elementy, Lista Stawka
  - Elementy, zakładka inicjowanie wartości -> kontrolki powiązane: 3 wystąpienia

w zapytaniach SQL odszukać nazwę bazy "CDN\_KNF\_Konfiguracja" i zamienić ją na właściwą nazwę konfiguracyjnej bazy danych.

4. w wielospółkowym trybie pracy Comarch DMS dodatkowo zweryfikować spółkę, która jest wskazana w kontrolkach:

Sekcja Dane ogólne:

- Kontrahent
- •Waluta
- Forma płatności
- Sekcja Rejestr i kategoria:
  - Kategoria
  - Opis kategorii
  - Rejestr
  - Typ rejestru
- Sekcja Pozycje
  - Definicje list w kontrolce Elementy
- Sekcja Dokument w ERP Optima
  - Generuj dokument
  - Rejestr Vat zakupu
- Sekcja Opis analityczny
  - Definicje list w kontrolce Opis analityczny

- Dodaj opis analityczny
- Obowiązkowe kolumny

Aby możliwe było generowanie dokumentów do Rejestru VAT Optima z załącznikami, wymagane jest zapisywanie załączników w bazie Comarch DMS.

Za ustawienie bazy, w której zapisywane są załączniki odpowiada klucz <add key="DestinationAttachmentsWorkflow"value="DO" /> w pliku web.config (wartość DO oznacza zapisywanie załączników w bazie Comarch DMS).

## Konfiguracja generowania dokumentów – OptimaVatRegisterGenerator.exe

Z poziomu kontrolki "Własna akcja" (Generuj dokument), należy ustawić definicję uruchomienia dodatku, definicja uruchomienia powinna się znaleźć w edytorze SQL wywołanym dla opcji IIS.

#### Definicja uruchomienia pliku OptimaVatRegisterGenerator.exe:

OptimaVatRegisterGenerator.exe @^UserLoginToken@ @^DocumentId@ @^Culture@ @^DocumentCompanyId@ @Walidator@

| GEN_TERM_PLAT Prefix:                           |                                                                                                    |                                             |
|-------------------------------------------------|----------------------------------------------------------------------------------------------------|---------------------------------------------|
| ARTA OBIEGU SCHEMAT OBIEGU USTAWIENIA OBIEG     | U                                                                                                    |                                             |
|                                                 |                                                                                                    | Kontrolki                                   |
| arta obiegu                                     | Zaputanie SOI                                                                                                    |                                             |
|                                                 |                                                                                                    | [Lista] Waluta                              |
| Uwaga! Wprowadzenie niepoprawnych danych może p | owodować błedy aplikacji.                                                                                                    | [Lista] Zastosuj termin płatności           |
| Treść zapytania:                                |                                                                                                    | [Data i godzina] Termin płatności           |
| OptimaVatRegisterGenerator.exe @^UserLogi       | nToken@ @^DocumentId@ @^Culture@ @^DocumentCompanyId@                                                                                     | [Dane tabelaryczne] Elementy                |
| @walidator@                                     |                                                                                                    | [Własna akcja] Generuj dokument             |
|                                                 |                                                                                                    | [Dokument elektroniczny] Rejestr VAT zakupu |
|                                                 |                                                                                                    | [Komunikat] Msg1                            |
|                                                 |                                                                                                    | [Załącznik] Załączniki                      |
|                                                 |                                                                                                    | Własna akcja                                |
|                                                 |                                                                                                    |                                             |
|                                                 |                                                                                                    | Nazwa wyświetlana Generuj dokument          |
|                                                 |                                                                                                    | Nazwa (identyfikator) Generuj_dokument      |
|                                                 |                                                                                                    | Prezentuj na całej szerokości               |
|                                                 |                                                                                                    | Ustaw kontrolkę na początku 🔄<br>wiersza    |
| 4 Kontrolki                                     | Składania:                                                                                                    | Plik wykonywalny Ustaw                      |
| ^UserId                                         | app.exe [@Para1@, @Param2@,]                                                                                                    | IIS Pokaż Usuń                              |
| ^Documentid<br>^ParentDocumentid<br>^Workflowld | Wynik typu int zwracany przez aplikację jest<br>zapamiętywany jako wartość kontrolki.<br>Aplikacja należy umieścić w katalogu IISPath\exe | Procedura Ustaw                             |
| ^Stageid<br>^DocumentCompanyId                  | Przykład:                                                                                                    | Procedura ERP Ustaw                         |
| ^UserLoginToken<br>^Culture                     | app.exe [@Para1@, @Param2@,]                                                                                                    | Potwierdzenie wykonania akcii               |
| Cantor C                                        |                                                                                                    |                                             |
|                                                 | Zamknij Zapisz                                                                                                    |                                             |
|                                                 |                                                                                                    | Pytaj przed uruchomieniem                   |
|                                                 |                                                                                                    |                                             |
|                                                 |                                                                                                    |                                             |
|                                                 |                                                                                                    |                                             |
|                                                 |                                                                                                    |                                             |

Definicja obiegu dokumentów, kontrolka typu Własna akcja, Zapytanie SQL dla pliku wykonywalnego na serwerze IIS

### Kontrolka Walidator

W załączonym typie obiegu znajduje się kontrolka Walidator, w jej definicji wprowadzono warunek, odpowiadający za możliwość jednokrotnego generowania dokumentu.

Warunek blokuje możliwość wygenerowania kolejnego dokumentu również w przypadku, gdy wcześniej wygenerowany dokument w Comarch ERP Optima został odpięty od dokumentu w Comarch DMS.

W przypadku, gdy zajdzie potrzeba wygenerowania wielu dokumentów, należy zmienić warunek w kontrolce.

W przypadku, gdy:

- dokument generowany jest poprawnie, kontrolka typu "Własna akcja" (Generuj dokument) zwróci w kontrolce Walidator wartość większą od zera (ID wygenerowanego dokumentu),
- wystąpi błąd, kontrolka typu "Własna akcja" (Generuj dokument) zwróci w kontrolce Walidator wartość mniejszą od zera.

Domyślnie w kontrolce wyświetlana jest wartość 0.

# Konfiguracja generowania dokumentów – OptimaVatRegisterDimension.exe

Z poziomu kontrolki "Własna akcja" (Dodaj opis analityczny), należy ustawić definicję uruchomienia dodatku, definicja uruchomienia powinna się znaleźć w edytorze SQL wywołanym dla opcji IIS.

#### Definicja uruchomienia pliku OptimaVatRegisterDimension.exe:

OptimaVatRegisterDimension.exe @^UserLoginToken@ @^DocumentId@ @^Culture@ @^DocumentCompanyId@ @Int2@

| Rejestr Vat + OA              |                                                                                                    |                                                  |
|-------------------------------|----------------------------------------------------------------------------------------------------|--------------------------------------------------|
| KARTA OBIEGU SCHEMAT OBIEGU   | USTAWIENIA OBIEGU                                                                                                    |                                                  |
|                               |                                                                                                    | Kontrolki                                        |
| Dane ogólne                   | ^                                                                                                    | (☐) (↑) (↓) + ▼                                  |
| Data wiphowi                  | Zapytanie SQL 🗕 🗆 🗙                                                                                                    | [Dane tabelaryczne] Opis analityczny             |
| 2020-05                       |                                                                                                    | [Własna akcja] Dodaj opis analityczny            |
| 2020 03                       | Uwagał Wprowadzenie niepoprawnych danych może powodować błędy aplikacji.<br>Treść zapytania:                                                                                                    | [Tekst] Weryfikator wartości opisu analitycznego |
| Dokument                      | OptimaVatRegisterDimension.exe @^UserLoginToken@ @^DocumentId@                                                                                                    | [Separator] Separator1                           |
| Sample text                   | @^Culture@ @^DocumentCompanyId@ @Int2@                                                                                                    | [Tekst] Obowiązkowe kolumny                      |
| Forma płatności               |                                                                                                    | [Liczba całkowita] Walidator2                    |
|                               |                                                                                                    | Własna akcja                                     |
| Załączniki                    |                                                                                                    |                                                  |
| ÷                             |                                                                                                    | Nazwa wyświetlana Dodaj opis analityczny         |
| Rejestr i kategoria           |                                                                                                    | Nazwa (identyfikator) CustomAction2              |
|                               |                                                                                                    | Prezentuj na całej szerokości                    |
| Typ rejestru                  |                                                                                                    | Ustaw kontrolkę na początku 🗸<br>wiersza         |
| Kategoria                     | Kontrolki     Składania:     ^Userid app.exe (@Para1@                                                                                                    | Plik wykonywalny Ustaw                           |
|                               | DocumentId     @Param2@,]     ApproxtDocumentId     While they intervence and the second second se | IIS Pokaż Usuń                                   |
| Pozycje                       | "Pareinto Cumento wynk typu int zwracany     "Workflowid przez aplikację jest zapamiętywany jako     "Stageld wartość kontrolki.                                                                                                    | Procedura Ustaw                                  |
|                               | ADocumentCompanyId                                                                                                    | Procedura ERP Ustaw                              |
| Elementy<br>LP Kategoria Opis | Zamknij Zapisz                                                                                                    | Potwierdzenie wykonania akcji                    |
| •                             |                                                                                                    |                                                  |
| Dokument w ERP Optima         | ^                                                                                                    | Pytaj przed urucnomieniem                        |

Definicja obiegu dokumentów, kontrolka typu Własna akcja, Zapytanie SQL dla pliku wykonywalnego na serwerze IIS

# Konfiguracja kontrolek w obszarze (sekcji) "Opis analityczny"

Na właściwościach kontrolki "Opis analityczny" (kontrolka tabelaryczna), należy dodać kolumny typu lista odpowiadające zdefiniowanym wymiarom opisu analitycznego dla dokumentu typ "rejestr zakupu".

Uwaga

Kolejność kolumn w kontrolce "Opis analityczny" musi być następująca:

- **Pozycja** kolumna istnieje na zaimportowanym przykładzie
- Kolumny wymiarów (max. 7) w kolejności określonej na formatce "Opis analityczny" w ERP Optima

- **Procent** kolumna istnieje na zaimportowanym przykładzie
- Wartość kolumna istnieje na zaimportowanym przykładzie

Podczas konfiguracji kolumn z wymiarami analitycznymi w polach "Nazwa kolumny" należy wprowadzić dokładnie takie same nazwy wymiarów, jakie zostały zdefiniowane w Optimie.

Przykład posiada 7 inicjatorów list o nazwach od "Wymiar 1" do "Wymiar 7". W każdej kolejnej kolumnie wymiaru należy ustawić kolejne inicjatory list.

Przyklad Przykładowo, jeżeli na formatce "Opis analityczny" powiązanej z dokumentem typu "rejestr zakupu" zostały zdefiniowane poniższe wymiary

| 🖗 Opis analityczny [DOC/2384/09 | 9/201 | 19]  |       |         |        |         | -       |      | × |
|---------------------------------|-------|------|-------|---------|--------|---------|---------|------|---|
| - Opis analityczny              |       |      |       |         |        |         |         |      |   |
| Pozycja                         | DZ    | ZIAŁ | KONTA | SŁOWNIK | SPÓŁKI | Procent | Wartość |      |   |
|                                 |       |      |       |         |        | 100,0   | )       | 0,00 |   |
| N N                             | _     |      |       |         |        |         |         |      | × |
|                                 |       |      |       |         |        |         |         |      | L |
|                                 |       |      |       |         |        |         |         |      | 7 |
|                                 |       |      |       |         |        |         |         |      | Q |
|                                 |       |      |       |         |        |         |         |      |   |
| -                               |       |      |       |         |        |         |         |      |   |
| -                               |       |      |       |         |        |         |         |      |   |
| -                               |       |      |       |         |        |         |         |      |   |
|                                 |       |      |       |         |        |         |         |      |   |
|                                 |       |      |       |         |        |         |         |      |   |
|                                 |       |      |       |         |        |         |         |      |   |
|                                 |       |      |       |         |        |         |         |      |   |
|                                 |       |      |       |         |        |         |         |      |   |
|                                 |       |      |       |         |        |         |         |      |   |

Przykład tabeli opisu analitycznego w Comarch ERP Optima

konfiguracja kontrolki tabelarycznej "Opis analityczny" powinna wyglądać następująco:

|            | Generator +opis analityczny Pro           |                  |         |          |                       |           |              |
|------------|-------------------------------------------|------------------|---------|----------|-----------------------|-----------|--------------|
|            | KARTA OBIEGU SCHEMAT OBIEGU USTAWIENIA O  | BIEGU            |         |          |                       |           |              |
|            | Numerrachunku bankowego                   | Trub generowania |         | Kontrolk |                       |           |              |
| đ          | Sample text                               | Netto            | ~       | E s      | zukaj                 | ×         | ````         |
| •••        | Rejestr i kategoria                       |                  | ^       | Cane tab | RADKA 1<br>elarvezne  |           | >>           |
|            | Typ rejestru                              | Rejestr          |         |          |                       | Kolumna 2 |              |
|            | ~                                         |                  | •       | Lista    |                       |           | <b>~ ^</b> 亩 |
| "          | Kategoria                                 | Opis Kategorii   |         |          | Nazwa kolumny         | Dział     |              |
| đ          | ~                                         | Sample text      |         |          | Identyfikator kolumny | List1     |              |
| Ω.         | Pozycje                                   |                  | ^       |          | Listy                 | Wymiar 1  | ~            |
| <b>111</b> | Elementy<br>LP Kategoria Opis Kategoria 2 | Opis 2 Stawka    | Netto   | Lista    |                       |           | × ∧ ā        |
| *          |                                           | epise statita    |         |          | Nazwa kolumny         | KONTA     |              |
|            | T                                         |                  |         |          | Identyfikator kolumny | List2     |              |
| 20         | Dokument w ERP Optima                     |                  | ^       |          | Listy                 | Wymiar 2  | ~            |
| ₽          | Rejestr VAT zakupu<br>🕂                   | Concrui delument |         |          |                       | Kolumna 4 |              |
|            |                                           | General dokument |         | Lista    |                       |           | <b>~ ^</b> 前 |
|            | Walidator                                 |                  |         |          | Nazwa kolumny         | SŁOWNIK   |              |
|            | ¥ #C21                                    |                  |         |          | Identyfikator kolumny | List3     |              |
|            | Opis analityczny                          |                  | ^       |          | Listy                 | Wymiar 3  | ~            |
|            | Opis analityczny                          |                  |         |          |                       | Kolumna 5 |              |
|            | LP Pozycja Dział KONTA                    | SŁOWNIK SPÓŁKI   | Procent | Lista    |                       |           | <b>~ ^</b> 亩 |
|            | ÷                                         |                  |         |          | Nazwa kolumny         | SPÓŁKI    |              |
|            |                                           |                  |         |          | Identyfikator kolumny | List4     |              |

Przykład konfiguracja typu obiegu do generowania opisu analitycznego

```
Ponadto w definicji kontrolek:
```

- Weryfikator wartości opisu analitycznego (dwa wystąpienia)
- Walidator2 (trzy wystąpienia)

należy we wzorze na wartość SQL OD zamienić identyfikator kontrolki @CustomAction2\_EXE@ na @CustomAction2\_IISEXE@

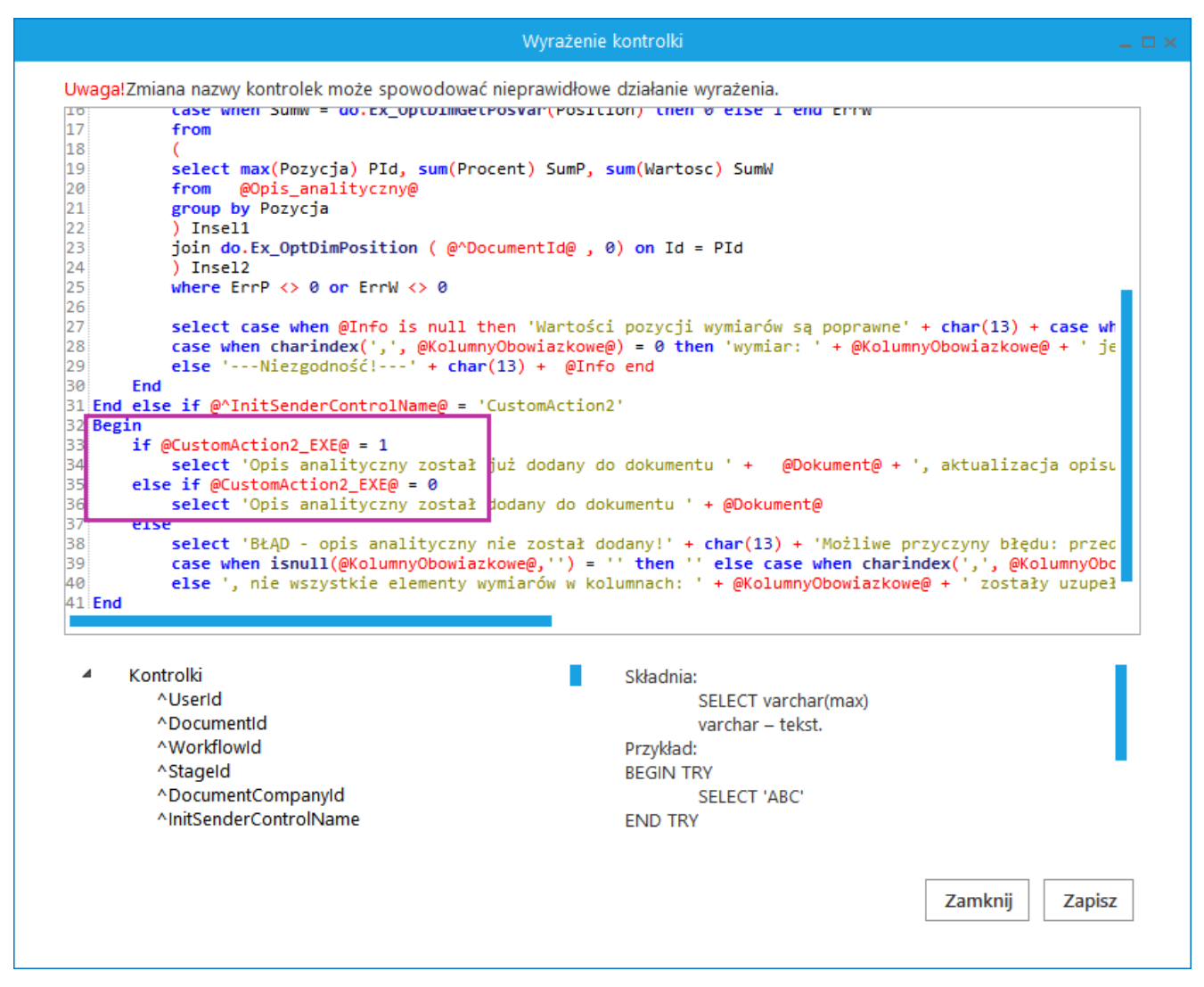

Wzór na wartość w kontrolce typu tekst – Weryfikator wartości opisu analitycznego

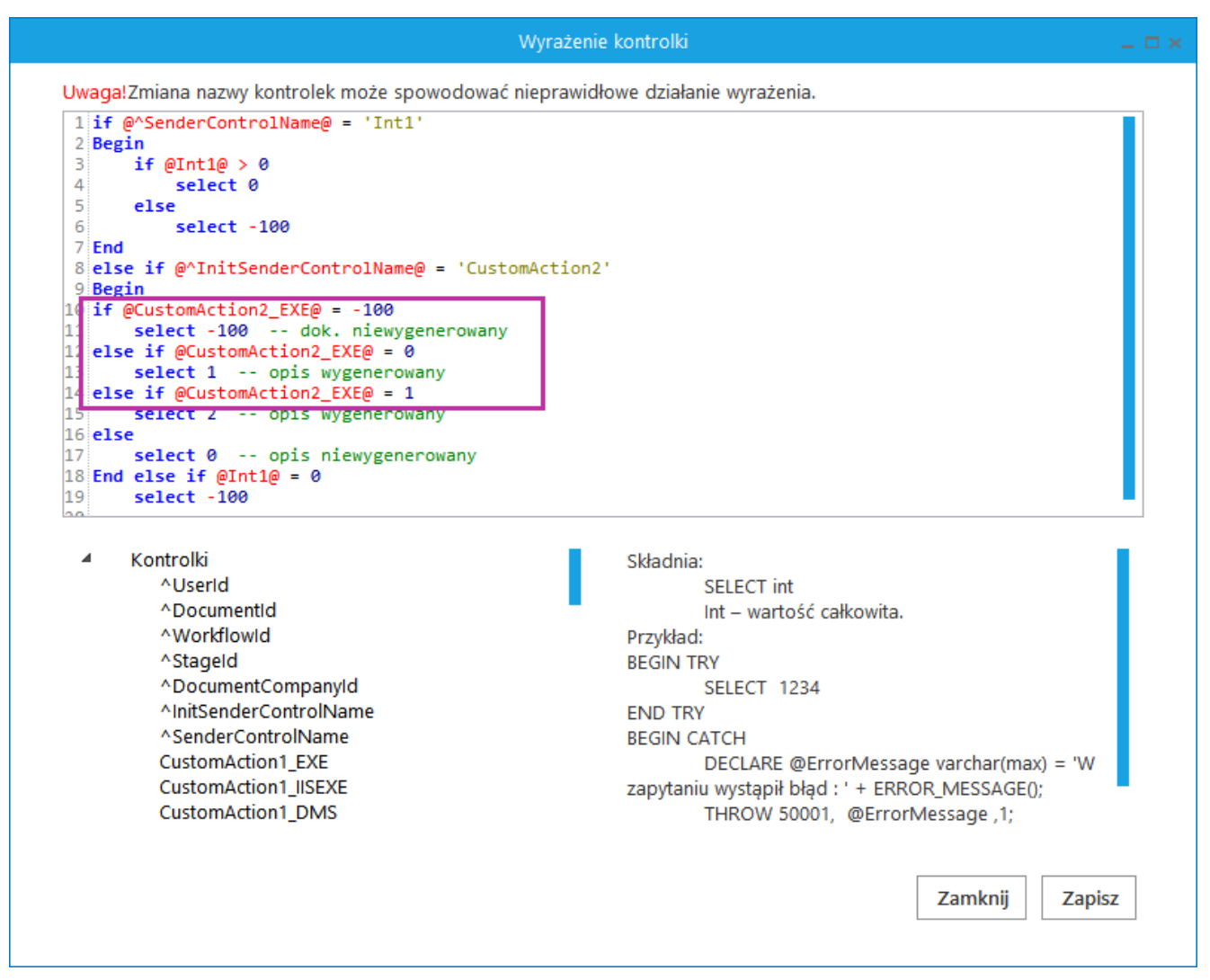

Wzór na wartość w kontrolce typu liczba całkowita – Walidator2

## Uruchomienie przykładu

Aby wygenerować dokument do rejestru VAT z opisem analitycznym należy:

- 1. otworzyć dokument DMS ze skonfigurowanym przykładem
- uzupełnić kontrolki w obszarze (sekcji) "Rejestr zakupu";
- 3. zapisać dokument;

4. wygenerować dokument poprzez kliknięcie w przycisk "Generuj
dokument";

5. uzupełnić kontrolki w obszarze (sekcji) "Opis analityczny";

6. zapisać dokument;

7. wygenerować opis analityczny poprzez kliknięcie w przycisk "Dodaj opis analityczny".

Po otwarciu nowego dokumentu DMS należy wprowadzić lub zmienić wartości na karcie obiegu. Wartości w kontrolkach, których opis jest pogrubiony są obowiązkowe. Następnie należy zapisać dokument lub przekazać do kolejnego etapu.

Kolejnym krokiem jest kliknięcie w przycisk "Generuj dokument", wygenerowany dokument automatycznie zostanie podpięty do pola "Rejestr VAT zakupu".

| Dokumenty | ska : DEMOASP.TEST<br>Tyb generowania<br>Netto v                                                                                                    |             | Data utworzenia : 24-08-2023                                                          | Przebieg                                                                                                    | 1                                      |                                                                       |                        |            |
|-----------|----------------------------------------------------------------------------------------------------|-------------|---------------------------------------------------------------------------------------|----------------------------------------------------------------------------------------------------|----------------------------------------|-----------------------------------------------------------------------|------------------------|------------|
|           | Rejestr i kategoria                                                                                                    |             | ^                                                                                     |                                                                                                    | Administrator (DS)<br>2023-08-24 09:58 |                                                                       |                        |            |
|           | Typ rejestru Rejestr                                                                                                    | Pik: fs # x | ikupu [FS5-2023] - zostanie zmie<br>1 Ogólne 2 Kontrahent 3 Walu                      | eniony<br>ita <u>4</u> KSeF/JPK <u>5</u> Notatka/A                                                                                                    | Atrybuty <u>6</u> Dokumenty            |                                                                       | ] JPK_FA Metoda kasowa | U Wewnętra |
|           | Zakup     Zakup       Kategoria     Opis Kategorii       AMORTYZACJA     Image: Constraint of the second second secon | A           | Ogóine<br>Kontrahent = KOZZ<br>Kategoria AMORTYZACJA                                  | • F.                                                                                                    | H. ALOZA sp. z o.o.                    |                                                                       |                        |            |
|           | Pozycje                                                                                                    |             | Kontrahent T ALOZA                                                                    | Taty Daty                                                                                                    | Nr rach. bankowego:                    | Płatności                                                             | Trzoław T              |            |
|           | LP Kategoria Opis Kategoria 2 Opis 2 Stawka Net<br>1 KOSZTY DC V Locaty V 23.00 % V<br>®                                                                                                    |             | Liczba prządkowa: I<br>Liczba prządkowa: 59/23/ZAKUP<br>Dokument: FSS-2023<br>Korekta | 59         ↓           Data załupu:         Data załupu:           Data wystow:         Ociow. podat.:           Ołow. podat.:         Prawo do odlez           ✓ Rozliczać w         ✓ |                                        | Termin platności:<br>Brutto:<br>Zapłata:<br>Pozostaje:<br>Zapłacono n |                        |            |
|           | Dokument w ERP Optima                                                                                                    |             | Lp Kategoria Opis                                                                     | Stawka Netto                                                                                                    | VAT Brutto                             | Rodzaj                                                                | Odiczenia na r         |            |
|           | Rejetr VAT zakupu                                                                                                    |             | 1 KOSZTY DO koszty dod                                                                | atkowe 23.00 % 400,00                                                                                                    | 92,00 492                              | ,00 Towary                                                            | Nie                    |            |
|           | Opis analityczny                                                                                                    |             |                                                                                       | 400.00                                                                                                    | 92.00 492                              | 00                                                                    |                        |            |
|           | Opis analityczny<br>LP   Pozycja   Dział KONTA SŁOWNIK SPÓŁKI Proc                                                                                                    | < >>        | Akcyza: 0,00                                                                          | 400,00                                                                                                    | 26,00 192                              |                                                                       |                        |            |

Obieg dokumentów, generowanie dokumentu do rejestru VAT w Comarch ERP Optima.

W przypadku gdy dokument generowany jest z załącznikami, dołączone pliki dostępne są na dokumencie OBD powiązanym z wygenerowanym dokumentem w rejestrze VAT. W oknie dokumentu Comarch ERP Optima uruchomionym w Comarch DMS nie ma możliwości podglądu dokumentu OBD, tym samym nie ma możliwości usunięcia załączników dodanych na dokument OBD.

Aby zweryfikować listę załączonych plików, należy otworzyć dokument w systemie Comarch ERP Optima.

| 🖑 Rejestr VAT zakupu [FS5-2023] - zos                                                                                                    | stanie zmieniony                                              |                     |                 |                  |            |                           |             |      |            |
|----------------------------------------------------------------------------------------------------|---------------------------------------------------------------|---------------------|-----------------|------------------|------------|---------------------------|-------------|------|------------|
| Plik: fs 3_22_f.pdf                                                                                                    | ólne   <u>2</u> Kontrahent   <u>3</u> Waluta   <u>4</u> KSeF/ | JPK   <u>5</u> Nota | itka/Atrybuty 6 | Dokumenty 7 Pred | ekretacja  | □ JPK_FA □ Met            | oda kasowa: | Wewn | ętrzny     |
| 🦪 Dokum                                                                                                    | ent - zostanie zmieniony                                      |                     |                 |                  |            |                           | -           |      | H          |
| 1 Ogólne 2                                                                                                    | Podmioty   3 Dokumenty   4 Atrybuty   5                       | 5 Obieg dok.        | umentu          |                  |            |                           |             |      | $\sim$     |
| Dokum                                                                                                    | ent: OBI - Num                                                | er: OBI             | 00              | 0004 🔹 08 202    | 3          |                           |             |      |            |
| Tytuł i opis                                                                                                    |                                                               |                     |                 |                  |            |                           | *           | ×    |            |
| Numer obcy:                                                                                                    | GEN_OA/5/8/2023                                               |                     |                 |                  |            |                           |             | -    | GIS        |
| Tytuł dokum                                                                                                    | entu: Dokument Comarch DMS                                    |                     |                 |                  |            |                           |             |      | and a      |
| Vanishing Section (CODIS:                                                                                                    |                                                               |                     |                 |                  |            |                           | <b></b>     |      | VAT<br>∲∳√ |
| Because         NHW         Bit         Installan         Max         Max         < |                                                               |                     |                 |                  |            |                           | -           |      | $\odot$    |
| Właściwości                                                                                                    | i                                                             |                     |                 |                  |            |                           | *           |      | VIES       |
| Data wprowa                                                                                                    | adzenia: 👻 2023-08-24 🐥                                       |                     |                 | Operator         | - DMS      |                           | *           |      |            |
|                                                                                                    |                                                               |                     |                 | Status:          |            |                           | *           |      |            |
|                                                                                                    |                                                               |                     |                 |                  | !Domyślny  | y!                        | Ŧ           |      |            |
| Archiwum pl                                                                                                    | lików                                                         |                     |                 |                  |            |                           | *           |      |            |
| Nazwa                                                                                                    | a Wersja                                                      | Тур                 | W bazie         | Operator         | W edycji   | Udostępnij dla usługi OCR |             |      |            |
| × REC                                                                                                    | =                                                             | RBC                 | REC             | REC              | RBC        | =                         | -           |      |            |
| □  fs 3_2                                                                                                    | 2_f.pdf 1                                                     | plik                | Optima          | DMS              | Nie        |                           | ~           |      |            |
|                                                                                                    |                                                               |                     |                 |                  |            |                           |             |      |            |
|                                                                                                    |                                                               |                     |                 |                  |            |                           |             |      |            |
|                                                                                                    |                                                               |                     |                 |                  |            |                           |             |      | 2          |
|                                                                                                    |                                                               |                     |                 |                  |            |                           |             |      |            |
| Wprowadzł                                                                                                    | : DMS 2023-0                                                  | 8-24 Zmo            | dyfikował: DM   | s 🚽              | 2023-08-24 |                           |             |      |            |

Dokument w rejestrze VAT zakupu w Comarch ERP Optima oraz powiązany dokument OBD z załącznikiem przekazanym z Comarch DMS. Dokumenty wyświetlone w systemie Comarch ERP Optima

Oprócz dołączania załączników, na dokument OBD w Comarch ERP Optima:

 w polu Numer obcy umieszczana jest informacja o numerze dokumentu Comarch DMS, z którego wygenerowano dokumenty w Comarch ERP Optima; 2. w tytule dokumentu umieszczana jest informacja 'Dokument Comarch DMS'.

Po wygenerowaniu opisu analitycznego poprzez kliknięcie w przycisk "Dodaj opis analityczny", w kontrolce 'Weryfikator opisu analitycznego' zostanie wyświetlona informacja, że opis analityczny został dodany do dokumentu o numerze określonym w kontrolce Dokument.

| pis analityœny   |                  |             |             |        |         |         |  |
|------------------|------------------|-------------|-------------|--------|---------|---------|--|
|                  |                  |             |             |        |         |         |  |
| Dpis analityczny |                  |             |             |        |         |         |  |
| LP Pozycja       | Dział            | KONTA       | SŁOWNIK     | SPÓŁKI | Procent | Wartość |  |
| 1 Pozycja/1/f 👻  | KATE 🗸           | KONTA/031 🗸 | KONTRA/0C - | ~      | 100,00  | 400,00  |  |
| ÷                |                  |             |             |        |         |         |  |
|                  |                  |             |             |        |         |         |  |
| Dodaj opis a     | nalityczny       |             |             |        |         |         |  |
|                  | , anality canodo |             |             |        |         |         |  |

Sekcja Opis analityczny po wygenerowaniu opisu analitycznego do dokumentu w rejestrze VAT Comarch ERP Optima

Powrót do początku artykułu